# Cài ??t LiteMage t?ng t?c cho website Magento

admin Sat, Apr 13, 2019 Cloud Hosting 0 2327

V?i các mã ngu?n thông d?ng hi?n nay nh? WordPress, Magento thì vi?c ph?i s? d?ng plugin cache h?u nh? ?ã tr? thành b?t bu?c ?? website t?i nhanh h?n, chi?m ít tài nguyên h?n, giúp site có l??ng truy c?p cao h?n nhi?u l?n.

Hôm nay mình s? h??ng d?n các b?n cài ??t và b?t m?t plugin cache cho Magento2 c?a LiteSpeed là LiteMage. Các b?n có th? xem thêm v? LiteMage ? ?ây

### A. Yêu c?u chung c?a Hosting:

- + S? d?ng LiteSpeed Webserver và có LiteMage
- + Hosting ???c quy?n truy c?p SSH Access/Terminal

Hi?n t?i các gói Hosting t?i MaxServer ??u có các yêu c?u trên, b?n có th? xem ? ?ây

#### B. Cài ??t LiteMage:

1. B?n c?n cài ??t Magento2 tr??c, ho?c n?u ch?a có thì b?n có th? vào công c? Softaculous ? trong tài kho?n cPanel

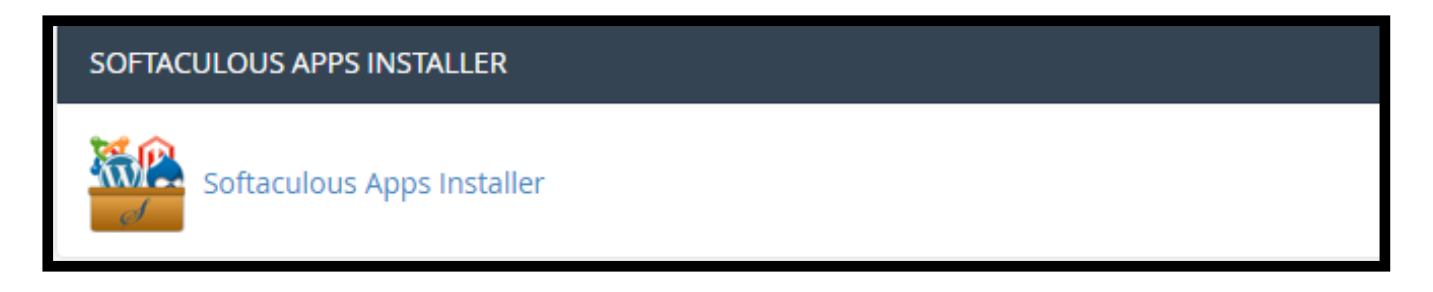

2. Các b?n truy c?p vào Terminal trong cPanel nh? hình bên d??i

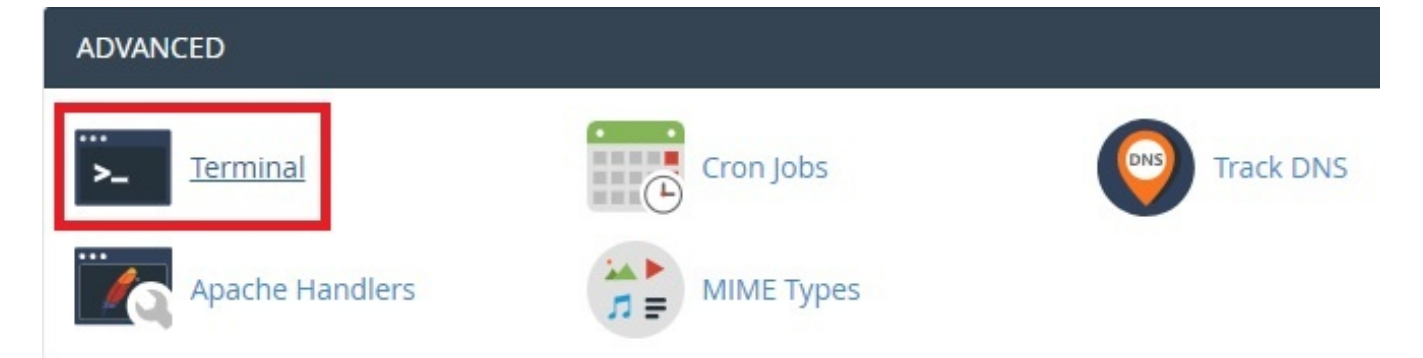

3. Các b?n dùng Terminal, và di chuy?n vào th? m?c root c?a Magento 2 ?ã cài (b?n dùng l?nh ls ?? hi?n toàn b? th? m?c và file, l?nh cd ?? di chuy?n vào th? m?c nào ?ó)

+ Nh? hình d??i là mình ?ã di chuy?n t?i /public\_html/magento2-demo/

| <mark>``</mark> ≻ Te                                                         | 🔁 Terminal                                                                                                    |                                                                                                    |                                                                                                    |                                                                                         |                                                                    |                                                                                                    |                                                                               |                                                                                          |                                                                                                    |                                                                      |                                                                               |                                                                                     |                                                   |  |
|------------------------------------------------------------------------------|----------------------------------------------------------------------------------------------------|----------------------------------------------------------------------------------------------------|----------------------------------------------------------------------------------------------------|-----------------------------------------------------------------------------------------|--------------------------------------------------------------------|----------------------------------------------------------------------------------------------------|-------------------------------------------------------------------------------|------------------------------------------------------------------------------------------|----------------------------------------------------------------------------------------------------|----------------------------------------------------------------------|-------------------------------------------------------------------------------|-------------------------------------------------------------------------------------|---------------------------------------------------|--|
| This interface                                                               | This interface provides command line access to your account on the server.                                                                                                    |                                                                                                    |                                                                                                    |                                                                                         |                                                                    |                                                                                                    |                                                                               |                                                                                          |                                                                                                    |                                                                      |                                                                               |                                                                                     |                                                   |  |
|                                                                              |                                                                                                    |                                                                                                    |                                                                                                    |                                                                                         |                                                                    | xobiccom@hos                                                                                                    | tvnvt31:~/pu                                                                  | ublic_html/magent                                                                        | o2-demo                                                                                                    |                                                                      |                                                                               |                                                                                     |                                                   |  |
| [xobiccom<br>access-lo<br>[xobiccom<br>[xobiccom                             | [xobiccossBhostvnvt3] -]5 is<br>access-logs common phoneure-schude.conf error_log etc logs iscache mail coartdata peri peri5 php.ini public_ftp public_html quarantine_clamavconnector ruby sel tmp access-logs common www<br>[xobiccossBhostvnvt3] rubbic html?] |                                                                                                    |                                                                                                    |                                                                                         |                                                                    |                                                                                                    |                                                                               |                                                                                          |                                                                                                    |                                                                      |                                                                               |                                                                                     |                                                   |  |
| alilil<br>a22222<br>aaalili<br>aaaatest<br>alozatest<br>aquamag<br>[xobiccom | beginne:<br>biancea<br>boxes<br>bulan<br>cgi-bin<br>company<br>creatively<br>hostvnvt31 p                                                                                                    | cubeCart<br>daily<br>deals<br>delsvarylite<br>designbiz<br>drupal<br>arynote<br>ublic_htal]\$ c<br>agento2-demo]\$ | erco log<br>estudio<br>fashien-chic<br>fastor<br>festured<br>fireup<br>fireup<br>freshlife<br>d magento2-dem | gomedia<br>highstake<br>hostss.vn<br>imedical<br>info.php<br>insider<br>joomla<br>powla | leda<br>Livechat<br>Livechat<br>Longtest<br>magento2-demo<br>mambo | mgtaBilosa<br>mgtaBilosa<br>mgtaBilosa<br>mgtaBilosa<br>ngtaBilosa<br>mgtaBilosa<br>ngtaBilosa<br>ngtaBilosa | mymedic<br>mystery<br>newspaper<br>newswire<br>nukeviet<br>ocart3<br>opencart | openseroert<br>php88<br>pinable<br>pinpoint<br>postboard<br>postboard<br>prestashop-axon | prestahop-akondikini<br>prestahop-akonsupper<br>prestahop-akontravel<br>prestahop-osca<br>prestahop-osca<br>prestahoptest<br>resizable | reviewpro<br>rexus<br>roku<br>roundcube<br>saha<br>scroller<br>shopy | silvar<br>silvia<br>sitebox<br>amaltbiz<br>smartzine<br>supernews<br>theworld | truenews<br>truereview<br>tuan1234<br>tuantest<br>tuantest<br>videoplus<br>videopro | videos<br>wayfarer<br>wiki<br>wordplus<br>sencart |  |

# 4. B?t ??u ch?y l?nh cài LiteMage.

#### + Chuy?n sang ch? ?? developer:

php bin/magento deploy:mode:set developer

#### + Download LiteMage:

wget https://github.com/litespeedtech/magento2-LiteSpeed\_L
iteMage/archive/master.zip

#### + Gi?i nén LiteMage:

unzip master.zip

#### + T?o th? m?c LiteMage trong Magento

mkdir -p app/code/Litespeed/Litemage

#### + Di chuy?n Plugin LiteMage vào th? m?c v?a t?o:

```
mv magento2-LiteSpeed_LiteMage-
master/* app/code/Litespeed/Litemage/
```

#### + Kích ho?t LiteMage:

php bin/magento module:enable Litespeed\_Litemage

#### + Kích ho?t LiteMage ho?t ??ng trong Magento Admin Panel:

php bin/magento setup:upgrade

#### + Biên d?ch l?i Magento

```
php bin/magento setup:di:compile (N?u dùng t? b?n 2.0.6 t?
i m?i nh?t và ch? có 1 Magento store)
php bin/magento setup:di:compile-multi-tenant (N?u dùng t?
b?n 2.0.5 tr? v? tr??c ho?c có nhi?u Magento store)
```

+ Kích ho?t l?i ch? ?? production:

php bin/magento deploy:mode:set production

5. Kích ho?t Plugin trong file *.htaccess* c?a th? m?c cài Magento, b?ng cách thêm ?o?n này:

<IfModule Litespeed> LiteMage on </IfModule>

# C. Kích ho?t plugin trong Admin Magento Panel

1. ??ng nh?p vào trang qu?n tr? Magento

2. Ch?n t? menu bên trái STORES --> Configuration --> ADVANCED --> System --> Full Page Cache

3. ? m?c Caching Application ch?n LiteMage Cache Built-in to LiteSpeed Server --> Save Config

| Configuration  |                                                                                                | Save Config           |
|----------------|------------------------------------------------------------------------------------------------|-----------------------|
| CUSTOMERS      | , Currency                                                                                     | 0                     |
| SALES          |                                                                                                |                       |
| DOTMAILER      | Notifications                                                                                  | $\odot$               |
| SERVICES       | Scheduled Backup Settings                                                                      | $\odot$               |
| ADVANCED       | Enable Scheduled Backup<br>[giooal] No                                                         |                       |
| Admin          | Full Page Cache                                                                                | $\overline{\bigcirc}$ |
| System         | Caching Application LiteMage Cache Built-in to LiteSpeed Server Value                          |                       |
| LiteMage Cache | TTL for public content<br>Frideall B6400  Use system value                                     |                       |
|                | Public content cache lifetime in seconds. If field is empty default value 86400 will be saved. |                       |
|                | Storage Configuration for Media                                                                | 0                     |

# 4. Ch?n SYSTEM --> Cache Management --> tick vào Configuration và Page Cache --> ch?n Refresh và ?n Submit

| Cach   | ache Management                               |                                                                          |                          |                   |  |
|--------|-----------------------------------------------|--------------------------------------------------------------------------|--------------------------|-------------------|--|
|        |                                               |                                                                          | Flush Cache Storage Fl   | ush Magento Cache |  |
| Refres | h     Submit    13 records found (2 selected) | d)                                                                       |                          |                   |  |
| - 💌    | Cache Type                                    | Description                                                              | Tags                     | Status            |  |
| ~      | Configuration                                 | Various XML configurations that were collected across modules and merged | CONFIG                   | ENABLED           |  |
|        | Layouts                                       | Layout building instructions                                             | LAYOUT_GENERAL_CACHE_TAG | ENABLED           |  |
|        | Blocks HTML output                            | Page blocks HTML                                                         | BLOCK_HTML               | ENABLED           |  |
|        | Collections Data                              | Collection data files                                                    | COLLECTION_DATA          | ENABLED           |  |
|        | Reflection Data                               | API interfaces reflection data                                           | REFLECTION               | ENABLED           |  |
|        | Database DDL operations                       | Results of DDL queries, such as describing tables or indexes             | DB_DDL                   | ENABLED           |  |
|        | EAV types and attributes                      | Entity types declaration cache                                           | EAV                      | ENABLED           |  |
|        | Customer Notification                         | Customer Notification                                                    | CUSTOMER_NOTIFICATION    | ENABLED           |  |
| ~      | Page Cache                                    | Full page caching                                                        | FPC                      | ENABLED           |  |
|        | Integrations Configuration                    | Integration configuration file                                           | INTEGRATION              | ENABLED           |  |
|        | Integrations API Configuration                | Integrations API configuration file                                      | INTEGRATION_API_CONFIG   | ENABLED           |  |
|        | Translations                                  | Translation files                                                        | TRANSLATE                | ENABLED           |  |
|        | Web Services Configuration                    | REST and SOAP configurations, generated WSDL file                        | WEBSERVICE               | ENABLED           |  |

Nh? v?y là ?ã hoàn t?t vi?c cài ??t

# D. Ki?m tra xem plugin ?ã ho?t ??ng ch?a

1. Dùng trình duy?t Chorme vào m?t link s?n ph?m nào ?ó (http://magento2-demo.xobic.com/fusion-backpack.html)

2. Click chu?t ph?i ch?n Inspect, sau ?ó l?a ch?n các m?c nh? hình d??i --> sau ?ó f5 ho?c refresh t?i l?i trang trên --> N?u có X-LiteSpeed-Cache: hit,litemage là ?ã thành công

| ← → C ① ① Not secure   magento2-demo.xobic.com fusion-backpack.html |                                                                                                    | ☆ D :                                                                                                    |
|---------------------------------------------------------------------|----------------------------------------------------------------------------------------------------|----------------------------------------------------------------------------------------------------|
|                                                                     | Default welcome msgl Sign In or Create an Account                                                                                                    | ↑ 🕞 🔂 Elements Console Sources Network >> 🔺 🕯 🕹                                                                                                    |
| O LUMA<br>What's New Women Men Gear Training Sale                   | Search entire store here Q                                                                                                    | Concept Statement     Concept Statement     Concept Statement |
| Hore 2 Fasor Badgad                                                 | Fusion Backpack<br>***** 3 Reviews Add Your Review<br>\$59.00 IN STOCK<br>SKUE: 24-MB02<br>Ry<br>1<br>Add to Cart<br>* Add to Wish List Add to compare Email | Name         Protect Ref Section           Province Ref Section         Province Ref Reports Codes: Timing           Province Ref Ref Ref Ref Ref Ref Ref Ref Ref Re                                                                                                    |
| mage                                                                |                                                                                                    | Server: Ltspeed     Server: Ltspeed     Server: Ltspeed     Server: Ltspeed     Server: Stspeed     Server: Stspeed     S |

N?u v?n không làm ???c, xin vui lòng liên h? v?i ??i ng? k? thu?t c?a chúng tôi ?? ???c tr? giúp ? ?ây

Chúc các b?n thành công

Online URL: https://huongdan.maxserver.com/article-2.html